## IoT for entrepreneurs *faq*

Clément Levallois

2017-10-18

## **Table of Contents**

| 1. The screen shows nothing                                                                     | 1 |
|-------------------------------------------------------------------------------------------------|---|
| 2. The screen shows a lot of white particles                                                    | 2 |
| 3. "DynamicJsonBuffer not declared in this scope"                                               | 2 |
| 4. "fatal error: Adafruit_SSD1306.h: No such file or directory"                                 | 3 |
| 5. "cannot access COM1 / espcomm_open failed"                                                   | 3 |
| 6. Upload complete but nothing on screen                                                        | 3 |
| 7. "Error de compilation pour carte la Generic ESP8266 Module" / ESP8266WiFi.h: No such file or | 4 |
| directory                                                                                       |   |
| 8. "Please select a Port before upload"                                                         | 5 |
| The end                                                                                         | 7 |

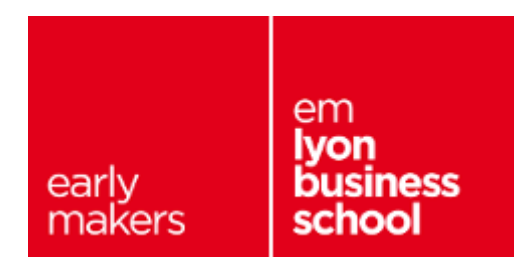

### 1. The screen shows nothing

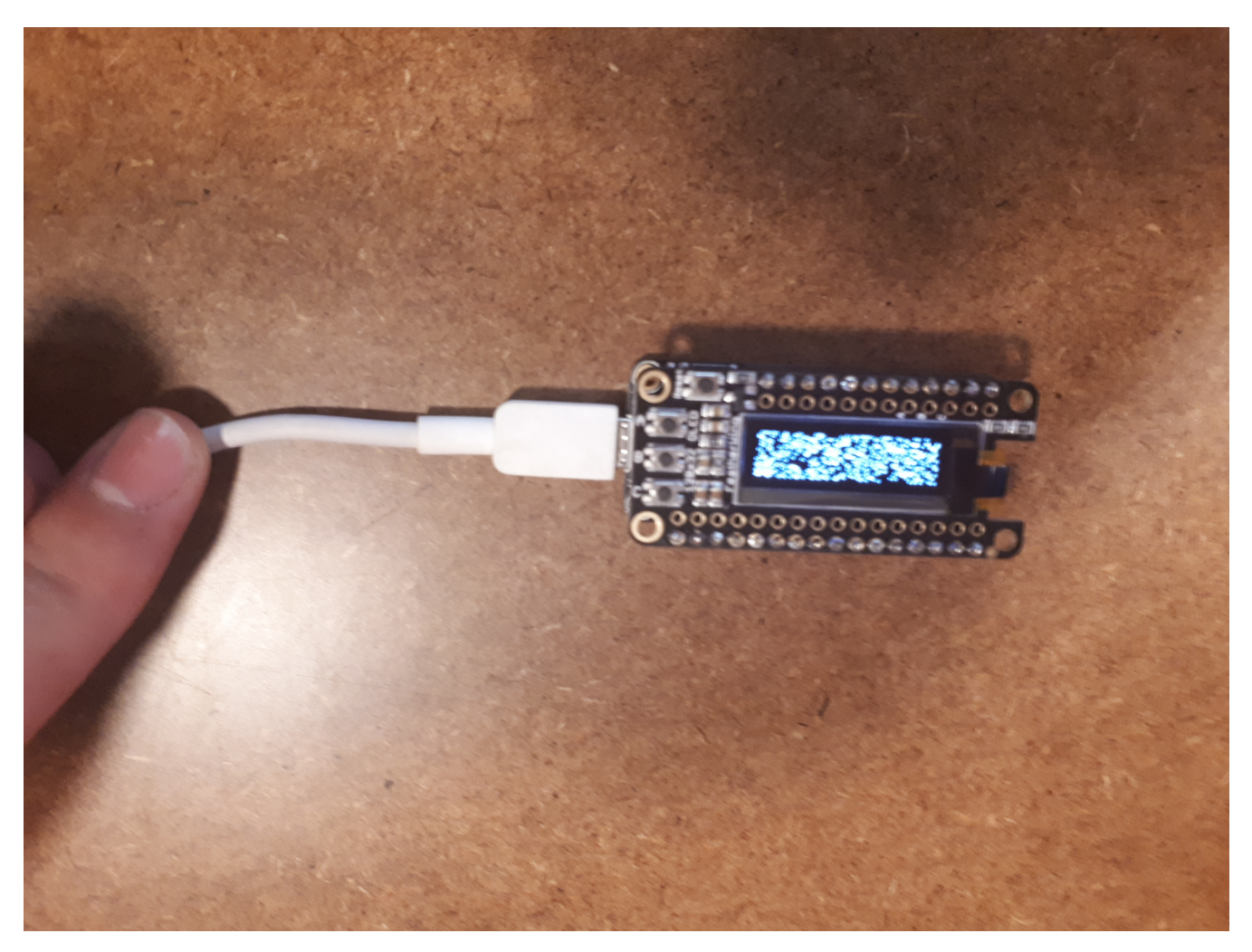

Explanation: your sketch was not loaded to the object yet.

Solution: make sur you got the sketch to load to your object.

You know it has loaded successfully when the red line in the Arduino go to "100%"

### 2. The screen shows a lot of white particles

![](_page_3_Picture_1.jpeg)

Explanation: your sketch was not loaded to the object yet.

Solution: make sur you got the sketch to load to your object.

You know it has loaded successfully when the red line in the Arduino go to "100%"

## 3. "DynamicJsonBuffer not declared in this scope"

This error appears when you compile the sketch, you can not download the sketch to the board.

Solution: you installed a version of the library ArduinoJson which is **too recent and not stable** 

- close your Arduino IDE.
- Uninstall the ArduinoJson library by following these steps.
- Install the correct version of the ArduinoJson library, which should be annotated as **stable**. As of September 2018, the latest stable version is **5.13.2**. To find this version, go to Sketch  $\rightarrow$  Include

Library  $\rightarrow$  Manage Libraries. Type "ArduinoJson" in the search bar. Before installing it, make sure to select version **5.13.2** in the drop down menu!

• Relaunch the Arduino IDE to make sure the changes take effect.

# 4. "fatal error: Adafruit\_SSD1306.h: No such file or directory"

Solution:

1. install the library from Sketch  $\rightarrow$  Include Library  $\rightarrow$  Manage Libraries: type SSD1306 in the search bar and find it.

![](_page_4_Picture_5.jpeg)

In the list of SSD1306 Libraries, make sure you install the one by **Adafruit**, not Acrobotic.

2. Import this lirary in your sketch via Sketch  $\rightarrow$  Include Libraries  $\rightarrow$  find it in the list!!

## 5. "cannot access COM1 / espcomm\_open failed"

Solution:

### if you are on a Mac:

a. New / recent Mac only: make sure you installed this:

https://www.silabs.com/products/development-tools/software/usb-to-uart-bridge-vcp-drivers

b. Older Mac (Mac OS 10.12.6 or older): make sure you installed this instead:

http://community.silabs.com/t5/Interface-Knowledge-Base/Legacy-OS-Software-and-Driver-Packages/ta-p/182585

- c. All Macs: in the Arduino IDE, with your sketch open, go to Tools and put your mouse above (don't click!) Port:. Then select:
- $\rightarrow\,$  In the list of ports, select the one that has "/dev/cu.SLAB\_USBtoUART" in the name

if you are on a PC:

 $\rightarrow\,$  In the list of ports, try selecting each port (COM1, COM17... you might have different ones) until the error disappears.

## 6. Upload complete but nothing on screen

Possible causes:

**the wifi ssid is invalid:** the name of the ssid you are using includes spaces or special characters (like: "my super wifi")\*

→ Use a wifi ssid and passwords which are simpler (like: "mysuperwifi")

**If you are on a Mac Computer**, the adaptator for USB cables (white cable on the picture below) does not work:

![](_page_5_Picture_3.jpeg)

 $\rightarrow\,$  try changing the usb cable. Some cables don't work.

## 7. "Error de compilation pour carte la Generic ESP8266 Module" / ESP8266WiFi.h: No such file or directory

You did not select the correct card in the menu. Please go and select "Adafruit Huzzah ESP8266", like this:

![](_page_6_Picture_0.jpeg)

## 8. "Please select a Port before upload"

You did not select a port in the Arduino menu. Solution:

- a. your object should be connected to the computer with the cable, otherwise the menu "port" will stay greyed out.
- b. select a port in the menu, like this:

#### 1. Select the "Tools" menu ("outils" in French)

![](_page_7_Picture_1.jpeg)

If you are on a Mac and you don't see "**dev/SLAB\_USBtoUART**" among the available ports, it means you did not install a driver. Please install the driver following carefully the instructions on this page.

In particular, on this web page, don't forget to:

1. click on the green button to download the driver:

![](_page_7_Picture_5.jpeg)

2. allow the driver to work on your Mac. It is explained on the web page, you should do:

| Security & Privacy Q Search                                       |
|-------------------------------------------------------------------|
| General FileVault Firewall Privacy                                |
| A login password has been set for this user Change Password       |
| Require password immediately I after sleep or screen saver begins |
| Show a message when the screen is locked Set Lock Message         |
| Allow apps downloaded from:<br>App Store                          |
| App Store and identified developers                               |
| System software from developer " was Allow Allow                  |
| Click the lock to prevent further changes. Advanced ?             |

After all these steps you should be able to see "**dev**/**SLAB\_USBtoUART**" in the list of available ports in the Arduino software. Select it.

## The end

Find references for this lesson, and other lessons, here.

![](_page_8_Picture_4.jpeg)

This course is made by Clement Levallois.

Discover my other courses in data / tech for business: https://www.clementlevallois.net

Or get in touch via Twitter: @seinecle